#### Общие сведения

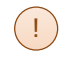

Данный документ определяет порядок действий в по «Станция организатора» для подготовки и проведения письменного экзамена по иностранным языкам в случае применения в ППЭ технологии сканирования в аудиториях ППЭ.

Для проведения письменного экзамена по иностранному языку задания для аудирования включаются в состав интернет-пакета, загружаемого на станцию организатора.

Для воспроизведения заданий по аудированию компьютер, на котором устанавливается станция организатора, должен быть обеспечен средствами воспроизведения аудиозаписей - звуковой картой и внешними аудиоколонками.

Далее описываются особенности подготовки и проведения письменного экзамена по иностранным языкам, раздел «Аудирование»:

- I. Действия технического специалиста: техническая подготовка и контроль технической готовности.
- Действия организатора в аудитории: проведение экзамена загрузка и воспроизведение заданий.
- +. Действия технического специалиста: завершение экзамена, нештатные ситуации.

Действия технического специалиста:

техническая подготовка и контроль технической готовности

Рекомендуемые настройки операционной системы для работы с аудиооборудованием Перед началом настройки аудиооборудования в станции организатора необходимо:

- Убедиться в работоспособности устройств воспроизведения штатными средствами операционной системы.
- > Отключить все неиспользуемые устройства.
- Установить устройством по умолчанию устройство воспроизведения, которое планируется использовать при проведении экзамена.

# Техническая подготовка и контроль технической готовности. Настройка аудиооборудования

На этапе проведения технической подготовки необходимо выполнить настройку и проверку работоспособности устройств аудиовоспроизведения.

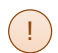

Для всех предметов используется тестовая аудиозапись по английскому языку.

| Техническая подготовка<br>на отверити из абе да засание наложное заверать ко действи по техническай<br>подотовке зидитовки и пончати протокол техническай готовности идитовки.<br>Техническая поддуржина: «О 3023-35<br>Техническая поддуржина: «О 3023-35<br>Т                                                                                                    |   |                           |           |                                                                                                    |   |  |
|----------------------------------------------------------------------------------------------------|---|---------------------------|-----------|----------------------------------------------------------------------------------------------------|---|--|
| Информация об аудитории                                                                                                    |   | Проверка                  | Статус    | Системное сообщение                                                                                                    |   |  |
| Техническая подготовка<br>Загружа ключа доступа к ЭМ                                                                                                    | ~ | Системные дата и<br>время | Выполнено | Подтвердите корректность текущего системного времени: 31.12.2024 11:40:33<br>Системное время установлено корректно                                                                                                    |   |  |
| Диох C:\доступно 93 ГБ                                                                                                    | ~ | Загрузка ЭМ               | Выполнено | Загрузить<br>Интернет-пакет загружен: Internet: EM EGE 90 20250101 14-8ИТ 20230201 150515.jpem                                                                                                    |   |  |
| IEOSIMIEGGAI ROJOTOMA<br>Jarphaskova Anova Anoryna k JM<br>Anor (Lacortwa Kalena)<br>Jarota Kalena<br>Jarota Kalena<br>Jarota Kal | ~ | Принтер                   | Выполнено | Найден локальный принтер HP LaserJet                                                                                                    |   |  |
|                                                                                                    | ~ | Проверка границ           | Выполнено | Проверка границ печати<br>Проверка границ печати выполнена успешно 31.12.2024 11:40:18                                                                                                    |   |  |
|                                                                                                    | ~ | Тестовая печать           | Выполнено | Тестовая печать ЭМ<br>Печать была произведена: 31.12.2024 11:40:28<br>Минимальное кличество бунали для печали 15 жаенгляров: 180 листов                                                                                                    | ( |  |
|                                                                                                    | 4 | Воспроизведение<br>аудио  | Замечание | Проверка воспроизведения Аудиодрайвер:<br>Необходино выполнить проверку воспроизведения звука                                                                                                    |   |  |
|                                                                                                    | 4 | Санер                     | Замечание | вибранный оснер:<br>вибрате самер<br>вибрате самер<br>видносте самер<br>видносте самер который будет использяаться для самирования в ауритории.<br>видание! При снене выбранного самера или проитера<br>верилатыть тестого самирование будут удалении. |   |  |
| <u>О программе</u><br>СКЗИ работает                                                                                                    | 4 | Тестовое<br>сканирование  | Замечание | Тестовое сканирование<br>Выполните тестовое сканирование страницы, налечатанной при проверке границ печати.                                                                                                    |   |  |

1. На странице «Техническая подготовка» нажмите кнопку «Проверка воспроизведения».

В результате откроется страница «Проверка воспроизведения».

| Проверка воспроизведения                                                                                                    |                                                                                                    |                                             |
|----------------------------------------------------------------------------------------------------|----------------------------------------------------------------------------------------------------|---------------------------------------------|
| Проверка воспроизведения                                                                                                    |                                                                                                    |                                             |
| Выберите аудиодрайвер, нажните "Старт" для                                                                                                    | начала воспроизведения звука и при необходимости измените уровень громкости. Заданный уровень громкости                                                                                                    | будет сохранен для дальнейшего воспроизвед- |
| В день экзанена на случай нештатных ситуаций<br>- изменение уровня гронкости воспроизведен<br>- переход к определённому времени начала в<br>- кнопка Пакуза" для остановки и "Старт" для г | организатор будут доступны следующие функции при проигрывания КВН:<br>в (ратуратор умена проиностра);<br>оспроизведения (спатаунно);<br>акала востроизведения после остановии.                                                      |                                             |
| Проверка качества воспроизведения звука:<br>- убедитесь, что звук не прерывается и не ис-<br>- 8 случае плохото качества воспроизведения<br>- если настройкой аудиооборудования не удай    | ажён, текст слышно отчётливо;<br>выберите другой аудиодрайвер лик измените кастройки зудиооборудования средствани Windows;<br>то достинь неболадинота качества воспроизведения, то данную рабочую станцию нялья истояльовать на экз | ичне и ее необходимо заменить.              |
| Внимание! Тестовая аудиозапись соответствуе                                                                                                    | файлу аудирования по английскону языку.                                                                                                    |                                             |
| Выберите аудиодрайвер:<br><Не выбрано> ✓ О                                                                                                    | 00:00                                                                                                    | 26:09   •                                   |
| 2                                                                                                    | 3                                                                                                    | 4                                           |
| Выполненная проверка удовлетворяет требовая                                                                                                    | ниян к качеству востроновидения звука?                                                                                                    |                                             |

- 2. В выпадающем списке «Выберите аудиодрайвер» выберите оборудование для воспроизведения звука.
- 3. Нажмите кнопку «Старт» для прослушивания тестового задания по аудированию. в результате начнется воспроизведение аудиозаписи.
- 4. При необходимости отрегулируйте громкость воспроизведения, используя ползунок на форме. Установленный уровень громкости будет сохранен для дальнейшего воспроизведения аудиофайлов при проведении экзамена.
- 5. Если качество и громкость воспроизведения удовлетворительны, нажмите «Да» для завершения проверки.

На этом настройка средств аудиовоспроизведения завершена, информация о выбранном устройстве будет включена в протокол технической готовности ППЭ-01-01.

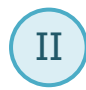

Действия организатора в аудитории: проведение экзамена - загрузка и воспроизведение заданий

## Подготовка к печати ЭМ. Загрузка задания по аудированию

До начала печати комплектов ЭМ выполните загрузку и расшифровку задания по аудированию, используя кнопка «Загрузить аудиоматериалы» (становится доступна после успешной активации токена члена ГЭК).

| 🧧 Станция организатора. APM Органи                                                                                     | ватора                                                                                                    |                                                                                                    | - | × |
|----------------------------------------------------------------------------------------------------|----------------------------------------------------------------------------------------------------|----------------------------------------------------------------------------------------------------|---|---|
| Подготовка к печа<br>Активируйте ключ доступа к ЭН<br>участников экзанена в аудитории<br>Техническая поддержка: 8 (800 | ти ЭМ<br>спомощью токена члена ГЭК. Введите фактическое количество<br>, для которых необходимо напечатать ЭМ.<br>) 302-31-56                             | 14 - КИТАЙСКИЙ ЯЗЫК<br>Этап: Тончорова дата жазанные: 01.01.2025 ИР контныотера: 001<br>Код региона: 90 Код НСУ: 0900 Код ПЛЭ: 0909 ИР аудиторие: 0001 |   |   |
| Подготовка к печати ЭМ                                                                                                 | Обновить информацию о токене                                                                                                    |                                                                                                    |   |   |
| Печать ЭМ<br>Дополнительная печать ЭМ                                                                                  | ✓ Ключ доступа к ЭМ загружен: КЕУ_EGE_90_9099_2025010<br>Дата экзамена: 01.01.2025<br>Код региона: 90 - ОО, находящиеся за пределани РФ<br>Кол ППЭ: 9099 | 11_main_103336.dat.                                                                                                    |   |   |
| Воспроизведение аудио<br>Осанирование                                                                                  | Дата и время формирования ключа: 01.02.2023 13:23:36                                                                                                    |                                                                                                    |   |   |
| Экспорт данных<br>Печать протокола                                                                                     | Параметры печати (распределено участников: 5)<br>Фактическое количество участников экзамена по предмету В<br>язык:                                       | антайский 3                                                                                                    |   |   |
| Для печати выбран принтер:<br>HP LaserJet                                                                              | Загрузить аудиоматериалы                                                                                                    |                                                                                                    |   |   |
| Диок С:\доступно 93 ГБ<br>(достаточно для экзамена)                                                                    |                                                                                                    |                                                                                                    |   |   |
| Интернет-пакет:<br>Internet_EM_EGE_90_20250101_1<br>4-КИТ_20230201_150515.ipem                                         |                                                                                                    |                                                                                                    |   |   |
|                                                                                                    |                                                                                                    | Печать ЭМ                                                                                                    |   |   |
| Изменить принтер                                                                                                    |                                                                                                    |                                                                                                    |   |   |
| перейти к сканированию                                                                                                 |                                                                                                    |                                                                                                    |   |   |
| Завершить экзанен<br>О программе                                                                                       |                                                                                                    |                                                                                                    |   |   |
| 🔒 СКЗИ работает                                                                                                    |                                                                                                    |                                                                                                    |   |   |

- Не ранее 10-00 по местному времени после ввода фактического количества участников нажмите кнопку «Загрузить аудиоматериалы» для расшифровки и загрузки задания по аудированию.
- Дождитесь отображения результата расшифровки на экране. Процесс зависит от характеристик компьютера и может занять некоторое время (обычно не более минуты).

В результате файл с заданием по аудированию будет расшифрован и загружен

| Днос С:\доступно 93 ГБ<br>(достаточно для экзанена)<br>Интернет-пакет:<br>Internet: EM FGE 90 20250101 1 | Загруаль зуднонатерналы<br>Ø Файл 00_ДК (19.000 расанфокен үстенно. |
|----------------------------------------------------------------------------------------------------|---------------------------------------------------------------------|
| 4-KHT_20230201_150515.pem                                                                                | Преейта и мособланиемо аконо без freetra<br>Печать ЭМ — 3           |

3. После того как задание будет загружено и расшифровано, нажмите кнопку «Печать ЭМ» для перехода к печати комплектов участников.

#### Прослушивание задания по аудированию

По окончании печати всех необходимых комплектов ЭМ, их выдачи и заполнения участниками необходимо приступить к воспроизведению задания по аудированию.

| Станция организатора. АРМ Органия                                                                                                    | затора                                                                                                    | -                                  |        | ×      |
|----------------------------------------------------------------------------------------------------|----------------------------------------------------------------------------------------------------|------------------------------------|--------|--------|
| Дополнительная пи<br>Станция должна оставаться запуд<br>дополнительной печати 30 в ауд<br>понощью токена.<br>Техническая поддержка: 8 (800) | ачать ЭМ 14 - КИТАЙСКИЙ ЯЗЫК<br>меной до дица издинае, 8 служая необладниости:<br>таки: Тренноваа Дита жизнение 0.10.1222 № контыситера: 001<br>ход 15-66 Код МСК: 0900 Код МПЭ: 9999 № аудиторие: 00 | 101                                |        |        |
| Подготовка к печати ЭМ<br>Печать ЭМ                                                                                                    | Основная печать ЭМ в аудитории завершена<br>Назначено участиков: 5 Успедно чалечатано: 3                                                                                                    |                                    |        |        |
| Дополнительная печать ЭМ<br>Воспроизведение аудио                                                                                           | Вситя найдено 386 6 Основная печати (устанор(брай): 1/10<br>Доступно для печати: 3 Дот. печать (устанор(брай): 1/10                                                                                   |                                    |        |        |
| Экспорт данных<br>Печать протокола                                                                                                    | Азентлир 03 КМ № 000000141 БР № 2334068001403 🖌 Улевно налечатан<br>Экзентлир 02 КМ № 000000140 БР № 2334068001397 🖌 Улевно налечатан                                                                 | — С<br>001<br>Забраков<br>Забраков | ковать | )<br>> |
| Для печати выбран принтер:<br>HP LaserJet                                                                                                   | аданилар 01 кий № 0080000139 БР № 2334008001380 🗸 Услевно нале-аган                                                                                                    | Забра                              | ковать | ,      |
| Док С\_достино 93/16<br>(достаточе для коленов)<br>Интарет сокат:<br>Internet_104_562_90250181_1<br>4-6017_20220201_150315.pem              |                                                                                                    |                                    |        |        |
| Завершить экзанен<br>О программе<br>СКЗИ работает                                                                                           | Дополнительная печать Воспроизведение 1                                                                                                    | Сканир                             | овани  | лe     |

- 1. На странице «Дополнительная печать» нажмите кнопку «Воспроизведение» для перехода на страницу воспроизведения аудио.
- 2. На странице «Воспроизведение аудио» запустите воспроизведение задания по аудированию нажмите кнопку «Старт».

| Станция организатора. АРМ Органи                                                                                                    | азтора                                                                                                    |                                                                                                    | -      |   | ; |
|----------------------------------------------------------------------------------------------------|----------------------------------------------------------------------------------------------------|----------------------------------------------------------------------------------------------------|--------|---|---|
| Воспроизведение аудио<br>для начая восроизведения аудионаториалов наконте кнопку "Старт".<br>Теконческая поддержка: 6 (000) 302-31-56                                                                                 |                                                                                                    | • • • • • • • • • • • • • • • • •                                                                                                    |        |   |   |
| Подготовка к печати 3М<br>Печать 3М<br>Дополнительная печать ЭМ<br>Воспроківедение аудио                                                                                                    | После расшифровои станет доступна возножность во<br>На случай нецитатных октуаций организатору доступн<br>- азменение уровно тронкости воспроизведения (рен<br>- изменение уровно тронкости воспроизведения (рен<br>- ниотка "Пауза" для остановки и "Старт" для начала | опроизведения аудиниатериалов. Для начала воспроизведения нахоните кнопку "Ста<br>и следующие функции при проитрывании аудионатериалов:<br>кулятор уровна тронисти");<br>воспроизведения после отлановки. | ирт".  |   |   |
| Сканирование<br>Экспорт данных<br>Печать протокола                                                                                                    | <ul> <li>- активных и рорки провости воспроиздедния (ригулятор украни провости);<br/>- числа Тагра", для останеви и "Стар" для ничая воспроиздедния поля останови.</li> <li>✓ Филл 60_05 ПР4-од расшифован услевно.</li> <li>► 00:00 0</li> </ul>                       |                                                                                                    |        | _ |   |
| исс.С.), доступно 93 ГБ<br>10СТАТОРИ для экзанена)<br>Антернет сажат:<br>Interemet_IFH_EGE_90_20250101_1<br>4-WIT_20230201_IS05IS.Sipem<br>/для востроизведения вобран<br>удлядайвер:<br>Даназакая (Realtek(R) Audio) | 2                                                                                                    | 25:30                                                                                                    | •      | - |   |
|                                                                                                    |                                                                                                    |                                                                                                    |        |   |   |
| аменить аудиодрайвер<br>аменить клоч<br>2.программе<br>🎒 СКЗИ работает                                                                                                    | Назад                                                                                                    | Сканиро                                                                                                    | ование |   |   |

Ш

3. После слов диктора «Задание 1» остановите воспроизведение - нажмите кнопку «Пауза».

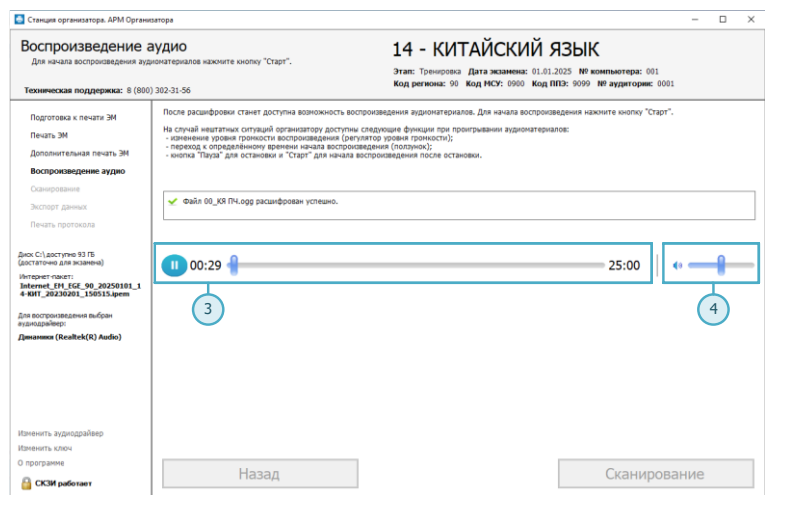

- 4. Уточните у участников экзамена, хорошо ли слышно задание, при необходимости отрегулируйте громкость.
- 5. Верните ползунок на начало аудиозаписи, продолжите инструктаж участников.
- 6. После слов «Время, отведенное на инструктаж и заполнение регистрационных частей бланков ЕГЭ, в общее время выполнения экзаменационной работы не включается» запустите воспроизведение задания: нажмите кнопку «Старт».
- Все паузы и повторы уже предусмотрены на записи. Останавливать и воспроизводить аудиозапись повторно ЗАПРЕЩЕНО!
- 7. После слов диктора: «Время, отведённое на выполнение заданий, истекло» нажмите кнопку «Пауза» и завершите инструктаж участников.

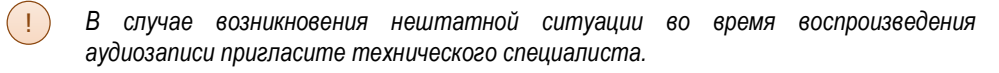

# Переход к сканированию бланков участников

 После того как экзамен в аудитории будет завершен, и все участники экзамена покинут аудиторию, нажмите кнопку «Сканирование» для перехода к следующему этапу и введите пароль технического специалиста для подтверждения завершения экзамена.

| Воспроизведение                                                                                                    | аудио                                                                                                    | 14 - КИТАЙСКИЙ ЯЗЫК                                                                 |  |
|----------------------------------------------------------------------------------------------------|----------------------------------------------------------------------------------------------------|-------------------------------------------------------------------------------------|--|
| Для начала воспроизведения ау                                                                                                    | диоматериалов нажмите кнопку "Старт".                                                                                   | Этап: Тренировка Дата экзамена: 01.01.2025 № компьютера: 001                        |  |
| Техническая поддержка: 8 (80                                                                                                    | 0) 302-31-56                                                                                                    | Код региона: 90 Код МСУ: 0900 Код ППЭ: 9099 № аудитории: 0001                       |  |
|                                                                                                    |                                                                                                    |                                                                                     |  |
| Подготовка к печати ЭМ После расшифровки станет доступна возможность воспр                                                                               |                                                                                                    | спроизведения аудиоматериалов. Для начала воспроизведения нажмите кнопку "старт".   |  |
| Печать ЭМ                                                                                                    | На случай нештатных ситуаций организатору доступн<br>- изменение уровкя громкости воспроизведения (ре                   | ы следующие функции при проигрывании аудиоматериалов:<br>гулятор уровня громкости); |  |
| Дополнительная печать ЭМ                                                                                                    | <ul> <li>переход к определённому времени начала воспро<br/>кнопка "Пауза" для остановки и "Старт" для начала</li> </ul> | изведения (ползунок);<br>воспроизведения после остановки.                           |  |
| Воспроизведение аудио                                                                                                    |                                                                                                    |                                                                                     |  |
| Сканирование                                                                                                    |                                                                                                    |                                                                                     |  |
| Экспорт данных                                                                                                    | Файл 00_КЯ ПЧ.одд расшифрован успешно.                                                                                  | и́л 00_KЯ ПЧ.одд расшифрован успешно.                                               |  |
| Печать протокола                                                                                                    |                                                                                                    |                                                                                     |  |
| нтернет-пакет:<br>ntermet_EM_EGE_90_20250101_1<br>-KWT_0230201_150515.kpem<br>ля вострокаведения выбран<br>(диодрайоер:<br>вискимая (Resilterk(R) Audio) | 23.30                                                                                                    | 0.00                                                                                |  |
|                                                                                                    |                                                                                                    |                                                                                     |  |
|                                                                                                    | 1                                                                                                    |                                                                                     |  |
| аменить аудиодрайвер<br>аменить ключ                                                                                                    |                                                                                                    |                                                                                     |  |
| аменить аудиодрайвер<br>аменить ключ<br>программе                                                                                                    |                                                                                                    |                                                                                     |  |

Кнопка перехода к сканированию экзамена неактивна во время воспроизведения задания по аудированию. Для того, чтобы перейти к сканированию необходимо остановить воспроизведение задания кнопкой «Пауза».

Дальнейшие действия по завершению экзамена выполняются в соответствии со стандартной процедурой сканирования на организатора.

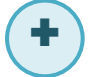

#### Действия технического специалиста: нештатные ситуации

### Переход к аудированию без выполнения печати ЭМ

- При отсутствии необходимости печати комплектов ЭМ, например, в случае использования резервной станции печати ЭМ, может быть осуществлён переход к разделу воспроизведения аудио, минуя раздел печати ЭМ.
- Пригласите члена ГЭК с токеном для подтверждения перехода к аудированию без печати ЭМ.

| 🤮 Станция организатора. APM Opraни                                                                                                    | ватора                                                                                                    |                                                                                                    | - | × |
|----------------------------------------------------------------------------------------------------|----------------------------------------------------------------------------------------------------|----------------------------------------------------------------------------------------------------|---|---|
| Подготовка к печа<br>Активируйте ключ доступа к ЭМ и<br>участников экзамена в аудитория<br>Техническая поддержка: 8 (800                                                                                                    | ти ЭМ<br>с помощью токена члена ГЭК. Введите фактическое количество<br>, для которых необходино напечатать ЭМ.<br>) 302-31-56                                                     | 14 - КИТАЙСКИЙ ЯЗЫК<br>Этат: Тончосна: Дата жаанных: 01.01.2025 МУ контныотера: 001<br>Код региона: 90 Код МСУ: 0900 Код ППС: 0999 МУ аудитории: 0001 |   |   |
| Подотова к печата ЭН<br>Печата ЭН<br>Допалнательная печать ЭН<br>Вострокадения элого<br>Ослоровация<br>Эксторт Данная<br>Печать протоколя<br>Дог печата инбоне транта<br>До семата инбоне транта<br>До семата инбоне транта | Oficiositis imédipinação à toxene <ul> <li>Kolo garcytar e 3H serginação à toxene</li> <li>Kolo garcytar e 3H serginação (19, 10, 20, 20, 20, 20, 20, 20, 20, 20, 20, 2</li></ul> | N_men_10336.64.                                                                                                    |   |   |
| Apec C1 apertyme 90 TF<br>(apertyme app as a subwell)<br>Hengener appet 1565 10 4 4 4 4 4 4 4 4 4 4 4 4 4 4 4 4 4 4                                                                                                    | Therefite it acceptorianaeved adam. Sea newate                                                                                                    | Печать ЭМ                                                                                                    |   |   |
| Заеедшить экзамен<br>О программе<br>СКЗИ работает                                                                                                    |                                                                                                    |                                                                                                    |   |   |

- 1. На странице «Подготовка к печати ЭМ» убедитесь, что ключ доступа к ЭМ активирован.
- 2. Нажмите кнопку «Загрузить аудиоматериалы» для расшифровки и загрузки задания по аудированию.
- Дождитесь отображения результата расшифровки на экране. Процесс зависит от характеристик компьютера и может занять некоторое время (обычно не более минуты).
- 4. Нажмите ссылку «<u>Перейти к воспроизведению аудио без печати</u>» для перехода к странице воспроизведения аудио.
- 5. В окне «Переход к воспроизведению аудио без печати» обновите информацию о токене члена ГЭК.
- После успешной проверки токена нажмите кнопку «Перейти к аудированию» для перехода на страницу «Воспроизведение аудио».

| Вн         | пад настранадитие зулие ба пичати<br><b>тисли на состояна и на состояна и на состояние и на состояна и на состояна и </b> |
|------------|----------------------------------------------------------------------------------------------------|
| Mile Mile  | I BOE JPH HAIRENA LANDI INI                                                                                                    |
| 300        | gereus, ero nevars ovi në rpeoyerca.                                                                                                    |
| Для<br>Под | а перехода к кудированию без печати 34 необходино подтверждение члова ТЭК.<br>ролонте к контьютеру токен члена ТЭК и наконте контку "Обновить информацию о токене".                                                                                                    |
|            |                                                                                                    |
| ľ          | Know Jopryma XM ampyseen KW_EGE(09,0999) 2020101_man_103336.dat.<br>Jara susawes (01 10 102)<br>Jara susawes (01 10 102)<br>Jara superse Goopeneoaanes knows (0.02302) 132236                                                                                                    |
|            | Нажните кнопку "Обновить информацию о токене" для подтверждения перехода к воспроизведению аудионатериалов без печати ЭМ.                                                                                                    |
|            | Отмена Перейти к аудированию 6                                                                                                    |

### Файл для воспроизведения отсутствует

- В случае, если после перехода в раздел «Воспроизведение аудио» файл для воспроизведения отсутствует, то необходимо вернуться на страницу «Подготовка к печати ЭМ», загрузить и расшифровать задание по аудированию повторно.
- Пригласите члена ГЭК с токеном для активации ключа доступа к ЭМ и перехода к странице аудирования без печати ЭМ.

| 🧧 Станция организатора. АРМ Органи                                                                                                    | затора                                                                                                    |                                                                                                    |                                                               | -  | × |
|----------------------------------------------------------------------------------------------------|----------------------------------------------------------------------------------------------------|----------------------------------------------------------------------------------------------------|---------------------------------------------------------------|----|---|
| Воспроизведение а<br>для начала воспроизведения ауд<br>Техническая поддержка: 8 (800)                                                                                                    | аудио<br>ионатериалов нажните кнопку "Старт".<br>) 302-31-56                                                                                                    | 14 - КИТАЙСКИЙ Я<br>Этап: Тренировка Дата жизанена: 01.01.3<br>Код региона: 90 Код МСУ: 0900 Код П                                                                      | НЗБЫК<br>1025 № компьютера: 001<br>ПЗ: 9099 № аудитории: 0001 |    |   |
| Подготовка к печати ЭМ<br>Печать ЭМ<br>Дополнительная печать 3М<br>Воспроизведение аудио<br>Ссанирование<br>Экспарт данных                                                                                            | После расшиформи станет доступна возножность воспро<br>На случай нецтатики слугидай организатору доступны сл<br>- извенение урабна примости воспроизведения (рагита)<br>- поряда с опредлейного увенены начата воспроизвед<br>- нолита Патула" для основном и "Стаот" для никая вос<br>основно Патула" для основноми и "Стаот" для никая воспроизвед<br>Файва для воспроизведения отсутствует | изведения зудинатерналов. Для начала воспроизв<br>доошне функции при програмании зудинатерна<br>в узравен громскота)<br>вная (полтучос);<br>опизацения после остановая. | едения нажните кнопку "Старт".<br>оов:                        |    |   |
| Печать протокола<br>фос С. С. фотутие 31.5<br>фототкочна и в жалено)<br>фоторан прест<br>Ант. Богдо 2025010_1<br>4.417_0220201_155315.µеен<br>Для востроитесяния выбры<br>аудиодрайнор<br>Дананияа (Realtek(R) Audio) | Загрузите задание повторно и перейдите к зидерованию <ul> <li>00:00</li> </ul>                                                                                                    | fes neuro <u>Dispitir a surpose</u>                                                                                                    | 00:00 (*                                                      |    | - |
| Materiarita, arganogogileso<br>Materiarita, anos<br>O noorganies<br>CICM padoraer                                                                                                    | Назад                                                                                                    |                                                                                                    | Сканирован                                                    | ие |   |

- 1. Нажмите ссылку «<u>Перейти к загрузке</u>» для перехода на страницу подготовки к печати.
- 2. На странице «Подготовка к печати ЭМ» обновите информацию о токене члена ГЭК с использованием токена члена ГЭК.
- 3. Нажмите кнопку «Загрузить аудиоматериалы» для расшифровки и загрузки задания по аудированию.
- Дождитесь отображения результата расшифровки на экране. Процесс зависит от характеристик компьютера и может занять некоторое время (обычно не более минуты).
- 5. Нажмите ссылку «<u>Перейти к воспроизведению аудио без печати</u>» для перехода к странице аудирования без печати ЭМ.

### Изменение аудиодрайвера устройства

В случае возникновения нештатных ситуаций при воспроизведении аудиозаписи может потребоваться изменение выбранного аудиодрайвера.

Пригласите члена ГЭК с токеном для активации ключа доступа к ЭМ и перехода к странице аудирования без печати ЭМ после изменения аудиодрайвера и проверки воспроизведения.

| D                                                                    |                                                                                                    |                                                                                                    |                                |   |   |  |
|----------------------------------------------------------------------|----------------------------------------------------------------------------------------------------|----------------------------------------------------------------------------------------------------|--------------------------------|---|---|--|
| воспроизведение а                                                    | аудио                                                                                                    | 14 - КИТАИСКИИ ЯЗЫК                                                                                                    |                                |   |   |  |
| для начала воспроизведения ауд                                       | поматериалов нажните кнопку старт.                                                                                      | Этап: Тренировка Дата экзамена: 01.01.2                                                                                                    | 025 № компьютера: 001          |   |   |  |
| Техническая поддержка: 8 (800                                        | ) 302-31-56                                                                                                    | Код региона: 90 Код МСУ: 0900 Код П                                                                                                    | 13: 9099 Nº аудитории: 0001    |   |   |  |
| Подготовка к печати ЭМ                                               | После расшифровки станет доступна возможность во                                                                        | оспроизведения аудиоматериалов. Для начала воспроизв                                                                                               | адения нажните кнопку "Старт". |   |   |  |
| Печать ЭМ                                                            | На случай нештатных ситуаций организатору доступн<br>- изменение уровня громкости воспроизведения (ре                   | ы следующие функции при проигрывании аудиоматериал<br>гулятор уровня громкости);                                                                   | 08:                            |   |   |  |
| Дополнительная печать ЭМ                                             | <ul> <li>переход к определённому времени начала воспро<br/>кнопка "Пауза" для остановки и "Старт" для начала</li> </ul> | еход к определённому времени начала воспроизведения (ползунок);<br>пка "Пауза" для остановки и "Crapt" для начала воспроизведения после остановки. |                                |   |   |  |
| Воспроизведение аудио                                                |                                                                                                    |                                                                                                    |                                |   |   |  |
| Сканирование                                                         | файа 00 КВ ПЧ ода расшифорван услевно.                                                                                  | Файл 00 КЯ ПЧ,оод расшифован успешно.                                                                                                    |                                | - |   |  |
| Экспорт данных                                                       |                                                                                                    | alien on "ou ruindh harmahhneu kruemun                                                                                                    |                                |   |   |  |
| Печать протокола                                                     |                                                                                                    |                                                                                                    |                                |   |   |  |
| иох С:\доступно 93 П5<br>(остаточно для экзанена)<br>Итернет «закет: | 00:00                                                                                                    |                                                                                                    | 25:30                          | - | 0 |  |
| HEELEN_EGE_90_20250101_1<br>HEMT_20230201_150515.ipem                |                                                                                                    |                                                                                                    |                                |   |   |  |
| пя воспроизведения выбран<br>канодрайеер:                            |                                                                                                    |                                                                                                    |                                |   |   |  |
| ринамики (Realtek(R) Audio)                                          |                                                                                                    |                                                                                                    |                                |   |   |  |
|                                                                      |                                                                                                    |                                                                                                    |                                |   |   |  |
|                                                                      |                                                                                                    |                                                                                                    |                                |   |   |  |
|                                                                      |                                                                                                    |                                                                                                    |                                |   |   |  |
|                                                                      |                                                                                                    |                                                                                                    |                                |   |   |  |
|                                                                      |                                                                                                    |                                                                                                    |                                |   |   |  |
|                                                                      |                                                                                                    |                                                                                                    |                                |   |   |  |
| менить аудиодрайноо — 1<br>менить ключ<br>программе                  |                                                                                                    |                                                                                                    | -                              |   |   |  |

- 1. Нажмите ссылку «Изменить аудиодрайвер».
- Ссылка «Изменить аудиодрайвер» неактивна во время воспроизведения задания по аудированию. Для того, чтобы изменить аудиодрайвер необходимо остановить воспроизведение задания кнопкой «Пауза».
- 2. В окне «Изменение настроек» введите пароль технического специалиста для подтверждения необходимости изменения аудиодрайвера.
- 3. В окне «Изменение аудиодрайвера» подтвердите переход на страницу технической подготовки для изменения аудиодрайвера, используя кнопку «Продолжить».

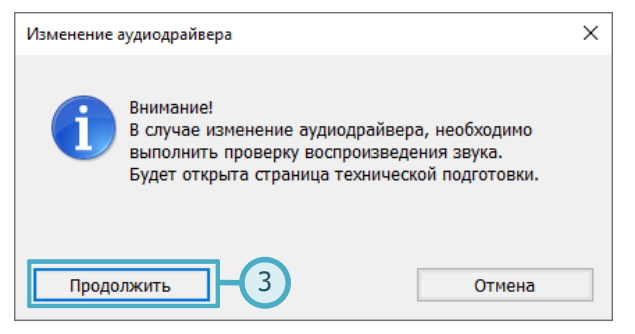

- После нажатия кнопки «Продолжить» откроется этап технической подготовки, для настройки аудиодрайвера используйте кнопку «Проверка воспроизведения» аналогично технической подготовке.
- 5. После завершения настройки и проверки воспроизведения тестовой аудиозаписи напечатайте протокола готовности и сохраните электронный акт технической готовности (повторная отправка акта с ранее зарегистрированной станции в этом случае не требуется).
- 6. Используйте кнопку «Продолжить» для возврата на страницу «Подготовка к печати ЭМ».
- На странице «Подготовка к печати ЭМ» обновите информацию о токене члена ГЭК, загрузите задание по аудированию и используйте ссылку «<u>Перейти к</u> воспроизведению аудио без печати» для перехода к странице аудирования без печати ЭМ.

В случае возникновения нештатных ситуаций, которые не могут быть разрешены самостоятельно, следует обратиться на горячую линию ППЭ.